## Invio manuale degli elettori ad ANPR

Nel caso si verificassero problemi con l'invio immediato o differito degli elettori a seguito di revisione ad ANPR è possibile inserire manualmente gli elettori che verranno poi inviati durante la notte del giorno stesso.

Per farlo seguite questa breve guida per punti:

## -1) ACCESSO AL PROGRAMMA – GESTIONE INVII:

Il programma Gestione invii è utilizzabile per inviare ad ANPR elettori e sezioni qualora ci siano stati problemi (errore materiale, connessione...) durante la creazione dei dati o nell' invio.

Il percorso da seguire è Servizi Demografici---> Elettorale---> ANPR – Funzioni di servizio---> Gestione Invii (in numeri: 150-20-60-10).

| Ente di Demo       Q. Ricerca applicazioni:                           |                                                                                                    |
|-----------------------------------------------------------------------|----------------------------------------------------------------------------------------------------|
| 10. Gestione Documentale   20. Protocollo   40. Fascicoli Elettronici | contattare l'assistenza. L'ultimo scarico positivo delle dichiarazioni di residenza risale al 08-11-20          |
| 50. Attivita' Economiche<br>70. Tributi                               | Fiscale Dichiarante Cognome                                                                                     |
| 120. Servizi al cittadino<br>140. Strumenti di Sviluppo               |                                                                                                    |
| 150. Servizi Demografici                                              | 10. Anagrafe                                                                                                    |
|                                                                       | 20. June Chille 20. Menù Revisioni   40. Leva Militare 30. Albi   50. Funzioni di Servizio 40. Elezioni         |
| Registrate O                                                          | 60. Procedure Online<br>70. Modulo Base<br>80. Aiuto<br>Accorda<br>Scarica<br>Data Dichiarazione dal 10/11/2023 |

## 2) PROGRAMMA GESTIONE INVII:

Di seguito vi verrà proposta la videata di gestione degli invii revisioni e dati elettorali ad ANPR, normalmente a chiusura revisione troverete tutti gli elettori inviati (iscritti, cancellati)

| •       | ) 88 (            | ]   En            | te di Demo                                 |              |                  |                      | Comune di Potenza Picena - E | Es.Contabile <u>2024</u><br>Utente: PALC1 | ▣          |
|---------|-------------------|-------------------|--------------------------------------------|--------------|------------------|----------------------|------------------------------|-------------------------------------------|------------|
| PA      | LC1 Home          | Invii dati eletto | rali ad ANPR 🗴 Interrogazione Elettorale 🗙 |              |                  |                      |                              |                                           |            |
| lnvii d | ati elettorali ad | ANPR              |                                            |              |                  |                      |                              |                                           |            |
| Ta      | oella Invii ad A  | NPR               |                                            |              | المراجع والمتعاد |                      |                              | the second second                         | <b>-</b> 1 |
|         | Data invi         | o Matricola       | Nominativo                                 | Data nascita | Sezione          | Tipo Invio           | Tipo Operazione              |                                           |            |
| 1       | 29-11-202         | 23                |                                            | 2/2/1982     |                  | MUTAZIONE DA REVISIC |                              |                                           |            |
| 1       | 29-11-202         | 23                |                                            | 21/4/1993    |                  | MUTAZIONE DA REVISIC |                              |                                           |            |
| 1       | 29-11-202         | 23                |                                            | 14/2/1992    |                  | MUTAZIONE DA REVISIO |                              |                                           |            |
|         | 29-11-202         | 13                |                                            | 22/11/2005   |                  | MUTAZIONE DA REVISIO |                              |                                           |            |
|         | 29-11-202         | 13                |                                            | 17/12/1932   |                  | MUTAZIONE DA REVISIO |                              |                                           |            |
| 1       | 20.11.201         | 12                |                                            | 2/1/7/1007   |                  | MUTAZIONE DA REVISIO |                              |                                           |            |

Importante: il tipo invio deve essere MUTAZIONE DA REVISIONE e il TIPO OPERAZIONE deve essere vuoto in quanto verrà elaborato da ANPR al momento dell'invio.

## 3) INSERIMENTO MANUALE:

Dovete inserire manualmente ogni elettore in revisione non comunicato attraverso il pulsante INSERISCI ELETTORE:

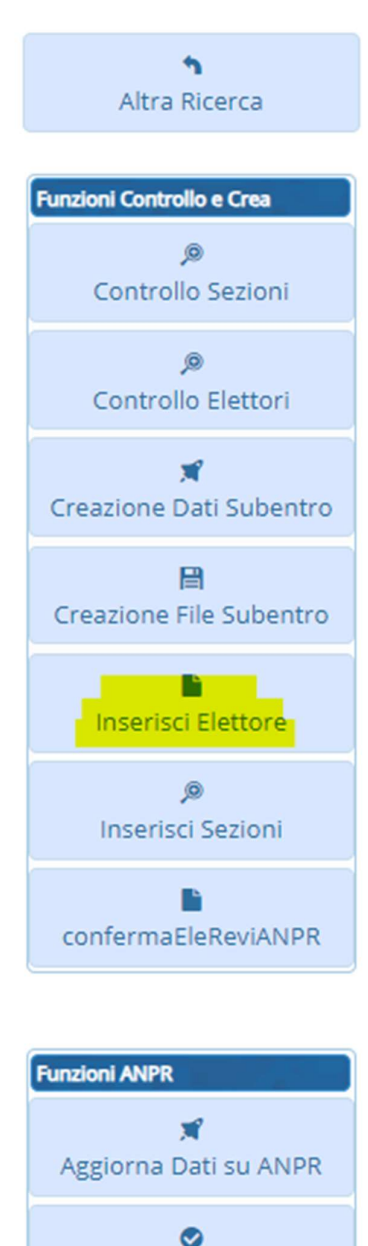

ReinoltroTuttiOK

Successivamente vi si aprirà una schermata di ricerca nella quale andrete a selezionare elettore/elettrice che ha subito variazioni in fase di revisione:

| Cognome                  |                      | Nome                 |           |   | Sesso Seleziona 🗸         |   |                   |
|--------------------------|----------------------|----------------------|-----------|---|---------------------------|---|-------------------|
| Sezione Elettorale       | 0                    | Num. Lista Sezionale |           | 0 | Data di nascita 0 / 0 / 0 |   | Nuovo             |
| Num. Lista Generale      | 0                    | Tipo Lista           | Seleziona | ~ | Matricola 46796           |   | ٩                 |
| Fascicolo                | 0                    |                      |           |   |                           | _ | F4 - Elenca       |
| vedere                   |                      |                      |           |   |                           |   | Parametri Ricerca |
| vri 🔟 Sospesi 🔄 Cancella | uti 🔄 Non Iscritti 🔄 |                      |           |   |                           |   |                   |
|                          |                      |                      |           |   |                           |   | Carlica           |
|                          |                      |                      |           |   |                           |   | Carroa            |
|                          |                      |                      |           |   |                           |   | 8                 |
|                          |                      |                      |           |   |                           | 1 | Salva             |
|                          |                      |                      |           |   |                           |   |                   |
|                          |                      |                      |           |   |                           |   | Reset             |
|                          |                      |                      |           |   |                           |   |                   |
|                          |                      |                      |           |   |                           |   |                   |
|                          |                      |                      |           |   |                           |   |                   |
|                          |                      |                      |           |   |                           |   |                   |
|                          |                      |                      |           |   |                           |   |                   |
|                          |                      |                      |           |   |                           | _ |                   |
|                          |                      |                      |           |   |                           |   |                   |
|                          |                      |                      |           |   |                           |   |                   |
|                          |                      |                      |           |   |                           |   |                   |
|                          |                      |                      |           |   |                           |   |                   |

Funziona come l'interrogazione elettorale e potete ricercare secondo vari criteri, tuttavia sempre un elettore alla volta. Cliccate su ELENCA e vi proporrà l'elettore:

| terrogazione   | Elettorale |                |       |              |               |         |                |           |      |         |      |                                                                                                    |
|----------------|------------|----------------|-------|--------------|---------------|---------|----------------|-----------|------|---------|------|----------------------------------------------------------------------------------------------------|
| Tipo lista     | Stato      | Cognome e Nome | Sesso | Data nascita | Luogo nascita | Sezione | Lista generale | Fascicolo | Note | Tessera | FL.  | Nuovo                                                                                                    |
| ste Elettorali | *          | 158            | P.    | Matr.46796   |               |         |                |           |      |         |      | Visualizza Anagrafe                                                                                        |
|                |            |                |       |              |               |         |                |           |      |         |      | Tessere                                                                                                    |
|                |            |                |       |              |               |         |                |           |      |         |      |                                                                                                    |
|                |            |                |       |              |               |         |                |           |      |         | - 11 | Generazione 3D XML                                                                                         |
|                |            |                |       |              |               |         |                |           |      |         |      | Generazione 3D XML                                                                                         |
|                |            |                |       |              |               |         |                |           |      |         |      | Generazione 3D XML                                                                                         |
|                |            |                |       |              |               |         |                |           |      |         |      | Generatione 3D XML<br>Stampa comunicationi (pdf)<br>Stampa comunicationi<br>(docx)<br>Fasticolo Elettorale |

Cliccando due volte sull elettore proposto questo verrà aggiunto nella schermata principale, mano a mano che ne inserirete vi si formerà una lista, durante la notte questi verranno inoltrati ad ANPR e troverete nella sezione TIPO OPERAZIONE, prima vuota, la dicitura MODIFICA E REINOLTRO ANPR.

Per essere certi che un elettore è inserito, al seguito del doppio clic nella videata di ricerca vi comparirà il seguente messaggio:

| Data nascita | Sezione | Tipo Invio               | Tipo Operazione |
|--------------|---------|--------------------------|-----------------|
| 2/2/1982     |         | MUTAZIONE DA REVISIC     |                 |
| 21/4/1993    |         | MUTAZIONE DA REVISIC     |                 |
| 14/2/1992    |         | MUTAZIONE DA REVISIC     |                 |
| 22/11/2005   |         | MUTAZIONE DA REVISIC     |                 |
| 17/12/1932   |         | MUTAZIONE DA REVISIO     |                 |
| 24/7/1997    |         | MUTAZIONE DA REVISIO     |                 |
| 18/4/1996    |         | MUTAZIONE DA REVISIO     |                 |
| 20/4/1988    |         | MUTAZIONE DA REVISIO     |                 |
| 3/6/1983     |         | MUTAZIONE DA REVISIO     |                 |
| 13/3/1989    | Agg     | iornamento dati su DEL 🗙 |                 |
| 18/7/1979    |         |                          |                 |
| 26/11/2005   | (       | Esito Positivo           |                 |
| 27/11/1988   |         |                          |                 |
| 5/4/1991     |         | MUTAZIONE DA REVISIC     |                 |
| 11/8/1974    |         | MUTAZIONE DA REVISIO     |                 |
| 1/11/1958    |         | MUTAZIONE DA REVISIO     |                 |
| 12/12/1968   |         | MUTAZIONE DA REVISIC     |                 |
| 19/5/1949    |         | MUTAZIONE DA REVISIO     |                 |
| 31/7/1993    |         | MUTAZIONE DA REVISIC     |                 |
| 15/11/1989   |         | MUTAZIONE DA REVISIO     |                 |
| 9/6/1939     |         | MUTAZIONE DA REVISIO     |                 |
| 4/3/1974     |         | MUTAZIONE DA REVISIO     |                 |
| 19/11/1981   |         | MUTAZIONE DA REVISIO     |                 |
| 27/2/1985    |         | MUTAZIONE DA REVISIO     |                 |
| 12/8/1925    |         | MUTAZIONE DA REVISIO     |                 |
| 8/4/1954     |         | MUTAZIONE DA REVISIO     |                 |

Prima dell'invio notturno ad anpr, quindi anche durante la fase di inserimento, le colonne evidenziate in rosso e blu saranno rispettivamente su MUTAZIONE DA REVISIONE e vuota.